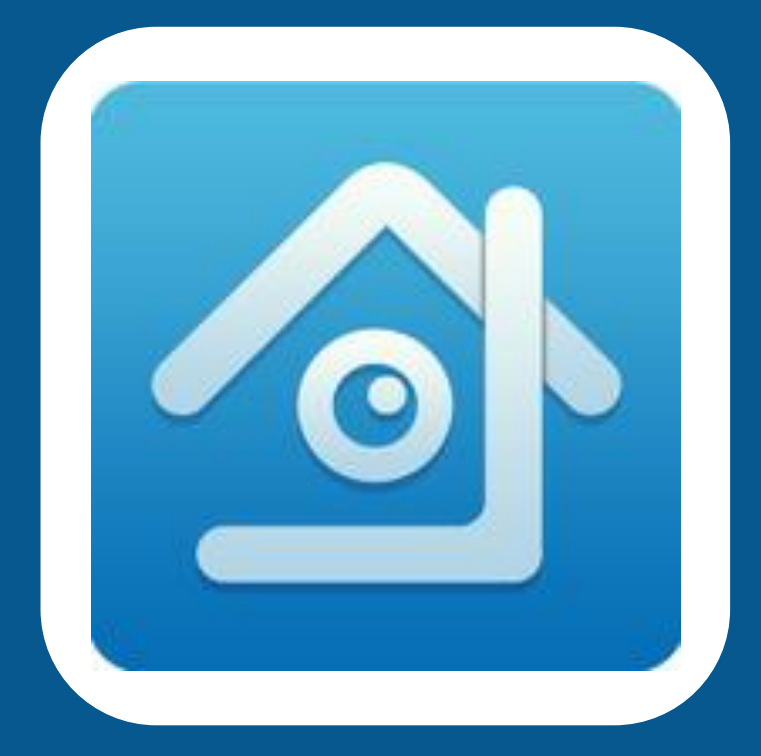

## Application ใช้สำหรับดูผ่านโหรศัพท์มือถือ IPHONE ใช้ APP = XMEYE Android ใช้ APP = XMEYE

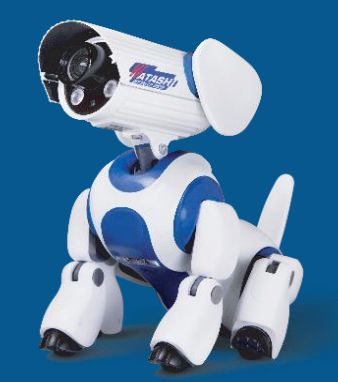

## www.watashi.co.th

## ดาวโหลด App มาแล้ว ทำตามขั้นตอนค้านล่าง

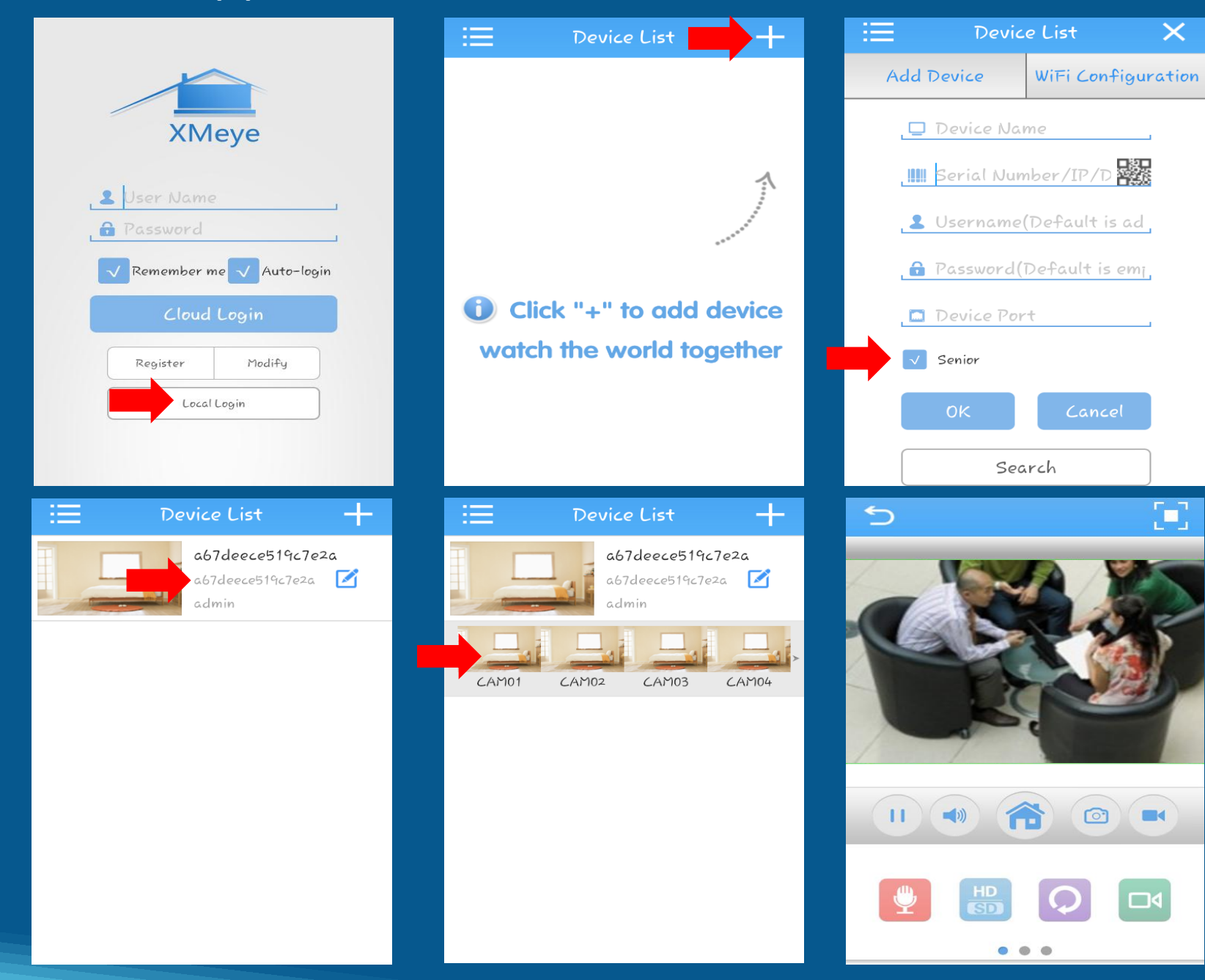

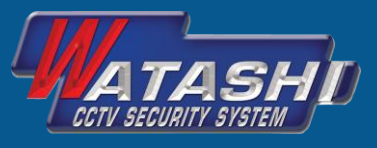

## ให้ทำการกรอกข้อมูลด้านล่าง

- 1= Device Name เช่น Watashi
- 2= Serial Number/IPDomain เช่น ใส่ Serial Number หรือ Domain

Testwatashi.watashinet.com

OK

- 3= Username เช่น admin (ของ DVR)
- 4= Password เช่น ค่าว่าง (ของ DVR)
- 5= Device Port เช่น 34567 (Port ของ DVR)

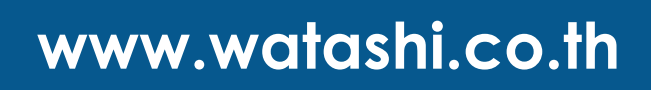